## Содержание

Please select the "live" profile. You can select a profile in upper right corner. In case you have already created the separate profile with directions at top, as described here Making charts, - then select it.

To create the report by independent systems: press Details mark in the topmost line and chose the required time window on the chart or place a slider to the time under investigation (Single Timeslot).

Then select the desired report type in menu Options (under Netflow Processing):

## Netflow Processing

| Source:     | Filter:    |   | <b>Options:</b> |             |                              |         |
|-------------|------------|---|-----------------|-------------|------------------------------|---------|
| protocols   |            | * | C List Flor     |             |                              |         |
| directions  |            |   | Top:            | 10 👻        |                              |         |
|             |            |   | Stat:           | Any AS Name | <ul> <li>order by</li> </ul> | bytes 🔻 |
|             |            | - | Limit:          | Packets -   | > 🔻 0                        |         |
| All Sources | and none - |   | Output:         | / IPv6 long |                              |         |
|             |            |   |                 |             | Clear Form                   | process |

Here:

Stat TopN - is a list of top directions

Top: 10 - is a number of elements in top

Stat: Any AS Name/SRC AS Name or DST AS Name - count all the traffic or only that in one direction Order By: bytes - count top by data amount

and press Process button.

For "live" profile you should mark only Source: directions

The report by top directions of dataflow will be created:

Ontions:

| Processing Result                |                |                  |     |       |               |               |       |         |      |
|----------------------------------|----------------|------------------|-----|-------|---------------|---------------|-------|---------|------|
| Top 10 AS Name ordered by bytes: |                |                  |     |       |               |               |       |         |      |
| Date first seen                  | Duration Proto | AS Name          | Flo | ws(%) | Packets(%)    | Bytes (%)     | pps   | bps     | bpp  |
| 2013-11-13 08:49:00.583          | 300.221 any    | 000000           | 10( | 0.0)  | 16.0 M( 50.6) | 12.9 G( 50.3) | 53368 | 342.8 M | 802  |
| 2013-11-13 08:49:00.583          | 300.221 any    | VKONTAKTE-SPB-AS | 10( | 0.0)  | 1.4 M( 4.5)   | 1.5 G( 5.7)   | 4799  | 39.1 M  | 1019 |
| 2013-11-13 08:49:00.583          | 300.221 any    | RETN-AS          | 10( | 0.0)  | 797176( 2.5)  | 824.6 M( 3.2) | 2655  | 22.0 M  | 1034 |
| 2013-11-13 08:49:00.583          | 300.220 any    | GOOGLE           | 10( | 0.0)  | 504978( 1.6)  | 459.0 M( 1.8) | 1682  | 12.2 M  | 908  |
| 2013-11-13 08:49:00.583          | 300.221 any    | RUTUBE-AS        | 10( | 0.0)  | 302192( 1.0)  | 334.4 M( 1.3) | 1006  | 8.9 M   | 1106 |
| 2013-11-13 08:49:00.583          | 300.221 any    | UKRTELNET        | 10( | 0.0)  | 309298( 1.0)  | 276.0 M( 1.1) | 1030  | 7.4 M   | 892  |
| 2013-11-13 08:49:00.583          | 300.221 any    | NCNET-AS         | 10( | 0.0)  | 267044( 0.8)  | 268.3 M( 1.0) | 889   | 7.1 M   | 1004 |
| 2013-11-13 08:49:00.583          | 300.220 any    | SIBIRTELECOM-AS  | 10( | 0.0)  | 309878( 1.0)  | 238.0 M( 0.9) | 1032  | 6.3 M   | 768  |
| 2013-11-13 08:49:00.583          | 300.221 any    | CORBINA-AS       | 10( | 0.0)  | 350953( 1.1)  | 230.6 M( 0.9) | 1168  | 6.1 M   | 657  |
| 2013-11-13 08:50:00.626          | 180.136 any    | TVIGO            | 6 ( | 0.0)  | 202119( 0.6)  | 211.6 M( 0.8) | 1122  | 9.4 M   | 1046 |
|                                  |                |                  |     |       |               |               |       |         |      |

Summary: total flows: 43750, total bytes: 25.6 G, total packets: 31.7 M, avg bps: 681.2 M, avg pps: 105482, avg bpp: 807

Similarly, by selecting Source: protocols or a single profile with top protocols you can get reports by protocols in one or two directions DPI Protocol/IN DPI Protocol/OUT DPI Protocol

| Options.                 |                                     |  |  |  |  |  |  |
|--------------------------|-------------------------------------|--|--|--|--|--|--|
| 🗇 List Flows 💿 Stat TopN |                                     |  |  |  |  |  |  |
| Top:                     | 10 👻                                |  |  |  |  |  |  |
| Stat:                    | OUT DPI Protocol 🔻 order by bytes 👻 |  |  |  |  |  |  |
| Limit:                   | ■ Packets ▼ > ▼ 0 - ▼               |  |  |  |  |  |  |
| Output:                  | / IPv6 long                         |  |  |  |  |  |  |
|                          | Clear Form process                  |  |  |  |  |  |  |

## **Processing Result**

| Top 10 OUT DPI Proto ordered by bytes: |                |               |     |       |              |               |       |        |      |
|----------------------------------------|----------------|---------------|-----|-------|--------------|---------------|-------|--------|------|
| Date first seen                        | Duration Proto | OUT DPI Proto | Flo | ws(%) | Packets(%)   | Bytes(%)      | pps   | bps    | bpp  |
| 2013-11-13 08:44:00.355                | 300.225 any    | MPEG          | 5 ( | 0.0)  | 1.8 M( 10.8) | 2.7 G( 20.4)  | 5924  | 73.0 M | 1540 |
| 2013-11-13 08:44:00.356                | 300.225 any    | http          | 5 ( | 0.0)  | 1.3 M( 7.9)  | 1.8 G( 13.3)  | 4316  | 47.5 M | 1375 |
| 2013-11-13 08:44:00.355                | 300.225 any    | Bittorrent    | 5 ( | 0.0)  | 3.1 M( 18.8) | 1.4 G( 10.7)  | 10330 | 38.1 M | 461  |
| 2013-11-13 08:44:00.355                | 300.225 any    | Flash         | 5 ( | 0.0)  | 465697( 2.8) | 702.9 M( 5.2) | 1551  | 18.7 M | 1509 |
| 2013-11-13 08:44:00.356                | 300.225 any    | https         | 5 ( | 0.0)  | 203621( 1.2) | 190.7 M( 1.4) | 678   | 5.1 M  | 936  |
| 2013-11-13 08:44:00.355                | 300.225 any    | UDP Unknown   | 5 ( | 0.0)  | 511952( 3.1) | 150.9 M( 1.1) | 1705  | 4.0 M  | 294  |
| 2013-11-13 08:44:00.355                | 300.225 any    | TCP Unknown   | 5 ( | 0.0)  | 682412( 4.1) | 120.2 M( 0.9) | 2273  | 3.2 M  | 176  |
| 2013-11-13 08:44:00.355                | 300.225 any    | Skype         | 5 ( | 0.0)  | 133930( 0.8) | 55.3 M( 0.4)  | 446   | 1.5 M  | 412  |
| 2013-11-13 08:44:00.355                | 300.225 any    | H323          | 5 ( | 0.0)  | 88163( 0.5)  | 32.4 M( 0.2)  | 293   | 862254 | 367  |
| 2013-11-13 08:44:00.355                | 300.225 any    | RTP           | 5 ( | 0.0)  | 65129( 0.4)  | 27.6 M( 0.2)  | 216   | 736441 | 424  |

Summary: total flows: 15047, total bytes: 13.4 G, total packets: 16.5 M, avg bps: 357.3 M, avg pps: 54823, avg bpp: 814